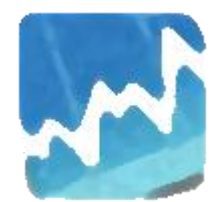

# **Time Series Analyzer**

### Step-by-step Tutorial

version 1.1.0

C) Josef Pirkl 2010-2012

Web pages

Sorry for my English :-)

#### How to..<sup>1</sup>

#### New project

- ...create simplest the new project ?
- ...create new project with data from external text file ?
- ...create new DATA project with random generated data ?
- ..create project with seasonal support ?

#### Others

...read some data from project and use it for new project ?

#### Modelling / support tools

- ...compute regression value for some X ?
- ...show regression model ?
- ...<u>change prediction interval range ?</u>
- ...dock graph/list into dock sites ?
- ..compare two data series ?

#### Section settings

...change initial aplha smoothing factor in Exponential smoothing section ?

#### Graph settings

...make permanent user changes in some graph in Graphbox ?

#### Printing

- ..print selected graphs in section ?
- ...print selected graphs from all Graphboxs ?
- ...change printed graphs columns count ?
- ..remove graphs axis titles in printing ?

#### Contact

<sup>&</sup>lt;sup>1</sup> Used pictures can be from older versions.

<u>Contact information</u>.

#### How to create the simplest new project ?

- 1. Run the application.
- 2. Click on the button for creating empty DATA project.

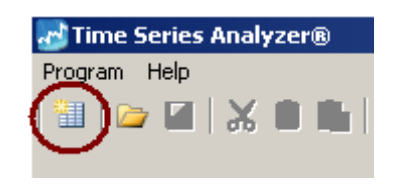

3. Add three new rows into first column. Then click on button 🛃 (in toolbar above or left) for creating new TIME SERIE project.

|                                                                                                    | 🛃 Time Series Analyzer®                           | ,          |                        |          |          |          | _        |
|----------------------------------------------------------------------------------------------------|---------------------------------------------------|------------|------------------------|----------|----------|----------|----------|
|                                                                                                    | Program Edit Project (DATA) Project (common) Help |            |                        |          |          |          |          |
|                                                                                                    | 1 🗁 🖌 🗶 📲 😓 🗇 🖸 🔹 🥝                               | ) I        |                        | _        |          |          |          |
|                                                                                                    | ×                                                 |            | Column title: Column_1 |          |          |          |          |
|                                                                                                    | III Data 🕲 Davling site                           |            |                        |          |          |          |          |
| Under daming       0       0       0       0       0       0       0       0       0       0       0       0       0       0       0       0       0       0       0       0       0       0       0       0       0       0       0       0       0       0       0       0       0       0       0       0       0       0       0       0       0       0       0       0       0       0       0       0       0       0       0       0       0       0       0       0       0       0       0       0       0       0       0       0       0       0       0       0       0       0       0       0       0       0       0       0       0       0       0       0       0       0       0       0       0       0       0       0       0       0       0       0       0       0       0       0       0       0       0       0       0       0       0       0       0       0       0       0       0       0       0       0       0       0       0       0       0 <t< th=""><th>Data summary</th><th>jec Dat</th><th></th><th></th><th></th><th></th><th></th></t<>                                                                                                    | Data summary                                      | jec Dat    |                        |          |          |          |          |
| Mathematican         3         3         3         3         3         3         3         3         3         3         3         3         3         3         3         3         3         3         3         3         3         3         3         3         3         3         3         3         3         3         3         3         3         3         3         3         3         3         3         3         3         3         3         3         3         3         3         3         3         3         3         3         3         3         3         3         3         3         3         3         3         3         3         3         3         3         3         3         3         3         3         3         3         3         3         3         3         3         3         3         3         3         3         3         3         3         3         3         3         3         3         3         3         3         3         3         3         3         3         3         3         3         3         3         3 <t< td=""><td>Data summary</td><td>td g</td><td>Column_1</td><td>Column_2</td><td>Column_3</td><td>Column_4</td><td>Column_5</td></t<>                                                                                                    | Data summary                                      | td g       | Column_1               | Column_2 | Column_3 | Column_4 | Column_5 |
| Image: contrast of the contrast of the contrast                             | Active row 3                                      | PG         | 10                     |          |          |          |          |
| Outward in a control in a control in a                              | Rows count 100                                    | I III –    | 13                     |          |          |          |          |
| Addres colum       1         Columics colut       0         Selected rows       0         Selected rows       0                                                                                                    | 😳 Columns                                         | — <u>"</u> | 10                     |          |          |          |          |
| Control of the Selection court       S         Selection court       0         Selection court       0      S                                                                                                    | Active column 1                                   |            |                        |          |          |          |          |
| Selected roots out                                                                                                    | Columns count 5                                   | -          |                        |          |          |          |          |
|                                                                                                    | Selected rows                                     | -          |                        |          |          |          |          |
|                                                                                                    | Jobered Tomy Codik 0                              | -          |                        |          |          |          |          |
|                                                                                                    |                                                   |            |                        |          |          |          |          |
| Image: set in the set in the set in                             |                                                   | -          |                        |          |          |          |          |
| A series of the second second seco |                                                   |            |                        |          |          |          |          |
| A series of the series of the series of t |                                                   |            |                        |          |          |          |          |
| Image: Series series series                             |                                                   | -          |                        |          |          |          |          |
| Image: state state stat                             |                                                   |            |                        |          |          |          |          |
| View of the serie protein                                                                                                    |                                                   |            |                        |          |          |          |          |
| Image: state state stat                             |                                                   | -          |                        |          |          |          |          |
| Image: state state stat                             |                                                   |            |                        |          |          |          |          |
| Image: state state stat                             |                                                   |            |                        |          |          |          |          |
| Image: state state stat                             |                                                   |            |                        |          |          |          |          |
| Image: state state stat                             |                                                   | -          |                        |          |          |          |          |
| Image: state state stat                             |                                                   | -          |                        |          |          |          |          |
| Image: state of the series state of the series state of                             |                                                   |            |                        |          |          |          |          |
| Image: state state stat                             |                                                   | -          |                        |          |          |          |          |
| Image: state batta and make TIME SERIE project       Image: state batta and make TIME SERIE project       Image: state batta and make TIM                                                                                                    |                                                   |            |                        |          |          |          |          |
| Image: state of the series state of the series state of                             |                                                   | -          |                        |          |          |          |          |
| Image: Series substrate time series substrate time series                             |                                                   |            |                        |          |          |          |          |
| Image: Series Analyzer       Image: Series Analyzer         Image: Series Analyzer       Image: Series Analyzer                                                                                                    |                                                   | -          |                        |          |          |          |          |
| Image: Series series series                             |                                                   | -          |                        |          |          |          |          |
| Image: Construction of the series protein of the series protein of the series p                             |                                                   |            |                        |          |          |          |          |
| Image: Construction of the series of the series of the                              |                                                   | -          |                        |          |          |          |          |
| Image: Construction of the SERIE project       Image: Construction of the SERIE project       Image: Construction of the SERIE project       Image: Construction of the SERIE project       Image: Construction of the SERIE project         Image: Construction of the SERIE project       Image: Construction of the SERIE project       Image: Construction of the SERIE pro                                                                                                    |                                                   | -          |                        |          |          |          |          |
| Time Series       Image: Control of the series of the series                                      |                                                   | -          |                        |          |          |          |          |
| Time Series       Image: Series of the series of the series                                       |                                                   |            |                        |          |          |          |          |
| Image: Construction of the series of the series of the                              |                                                   | -          |                        |          |          |          |          |
| Time Series<br>Analyzer                                                                                                    | utake DATA and make TIME SERIE project.           | -          |                        |          |          |          |          |
| Time Series<br>Analyzer                                                                                                    |                                                   |            |                        |          |          |          |          |
| Time Series<br>Analyzer                                                                                                    |                                                   |            |                        |          |          |          |          |
| Analyzer<br>Donate                                                                                                    | Thus Carles                                       |            |                        |          |          |          |          |
| Analyzer                                                                                                    | <u>Time Series</u>                                |            |                        |          |          |          |          |
|                                                                                                    | Analyzor                                          | -          |                        |          |          |          |          |
| Donale                                                                                                    | Analyzer                                          |            |                        |          |          |          |          |
|                                                                                                    | Donate                                            | _          |                        |          |          |          |          |
|                                                                                                    |                                                   |            |                        |          |          |          |          |
| <pre>« enpty »</pre>                                                                                                    | cempty >                                          |            |                        |          |          |          |          |

5. The "Make TIME SERIE" dialog is shown. Select column for "Y axis column (values)" Then click on "OK" button.

| X axis column (time):   |                         | • | imes period size (optional): |  |
|-------------------------|-------------------------|---|------------------------------|--|
| Y axis column (values); | Field nr. 1. (Column_1) | • | imes axis labels (optional): |  |
|                         | More axis               |   |                              |  |
| - Titles                |                         |   |                              |  |
| Title:                  |                         |   |                              |  |
|                         |                         |   |                              |  |
| X axis title:           |                         |   | Y axis title:                |  |
|                         |                         |   |                              |  |
| Advanced.               |                         |   |                              |  |
|                         |                         |   |                              |  |
|                         |                         |   |                              |  |
|                         |                         |   |                              |  |
|                         |                         |   |                              |  |
|                         |                         |   |                              |  |
|                         |                         |   |                              |  |
|                         |                         |   |                              |  |

6. New time serie project is created !

You can save it by clicking on "Save project" in "Program" menu.

| 🐻 Time Series Analyzer®               |                                             |       |                                                                                                    |
|---------------------------------------|---------------------------------------------|-------|----------------------------------------------------------------------------------------------------|
| Program Edit Project (TIME SERIE)     | Project (common)                            | Help  |                                                                                                    |
| 🖮   👝 🞑   🗙 🖨 💼   🖴                   | 0 D - 0                                     |       |                                                                                                    |
|                                       |                                             |       |                                                                                                    |
|                                       | ×                                           |       | All 🗹 🗖 🔍 📲 🦉 😳 🚱 Onrow: 4 💌 🚱 🏷                                                                                                    |
| 📋 Statistics 💽 Docking site           |                                             | 8     | Base analyze Smoothing Represent Autonomiation Ourses C Summary                                                                                                    |
| Original data                         |                                             | oroje |                                                                                                    |
| Base characteristics                  |                                             | at a  | 🛛 Original data 🔍 🔍 🕀 📲                                                                                                    |
| Count of values                       | 3.000                                       | ã     |                                                                                                    |
| Count (not null)                      | 3.000                                       |       |                                                                                                    |
| Count (not null, not zero)            | 3.000                                       | ť     |                                                                                                    |
| Count (positive)                      | 3.000                                       | oje   | 40-f                                                                                                    |
| Count (negative)                      | 0.000                                       | E.    | 35                                                                                                    |
| Arithmetic mean                       | 21.667                                      | ≌     |                                                                                                    |
| Median                                | 15.000                                      | _     |                                                                                                    |
| Kurtosis                              | -1.500                                      |       | 23                                                                                                    |
| Skewness                              | 0.946                                       |       | 20                                                                                                    |
| Sum                                   | 65.000                                      |       | 15                                                                                                    |
| Minumum value                         | 10.000                                      |       | 10-                                                                                                    |
| Maximum value                         | 40.000                                      |       | 1 2 3                                                                                                    |
| Range (max-min)                       | 30.000                                      |       |                                                                                                    |
| @ Means                               |                                             |       | Base section                                                                                                    |
| Arithmetic mean                       | 21.667                                      |       |                                                                                                    |
| Chronological mean                    | 20.000                                      |       | Mean difference Variance Cumulative ACF                                                                                                    |
| Absolute mean difference              | 12.222                                      |       | izad e zad e zad e zad e zada e zada e zada e zada e zada e zada e zada e zada e zada e zada e zada e zada e z                                                                                                    |
| Variance (-1)                         | 258.333                                     |       |                                                                                                    |
| Standard deviation (-1)               | 16.073                                      |       | 15 300 60 e                                                                                                    |
| Variance                              | 172.222                                     |       | 10 250 50 26 2                                                                                                    |
| Standard deviation                    | 13.123                                      |       |                                                                                                    |
| Quartiles                             |                                             |       |                                                                                                    |
| Q1                                    | 10.000                                      |       |                                                                                                    |
| Q2 (median)                           | 15.000                                      |       |                                                                                                    |
| Q3                                    | 40.000                                      |       |                                                                                                    |
| Increments                            |                                             |       | 1 2 3 1 2 3 1 3 1 |
| Average absolute increment            | 9.000                                       |       |                                                                                                    |
| Average growth rate                   | 2.000                                       |       | Statistics section Q 🖓 🛱 📲 🚽                                                                                                    |
| 😳 Partial sum                         |                                             |       |                                                                                                    |
| Partial sum 1/3                       | 10.000                                      |       | Histogram, Normal distribution Cumulative histogram, Normal dist N_P plot, Constant(linear)                                                                                                    |
| Partial sum 2/3                       | 15.000                                      |       |                                                                                                    |
| Partial sum 3/3                       | 40.000                                      |       |                                                                                                    |
| Partial sum 3 - interval length       | 1.000                                       |       |                                                                                                    |
|                                       |                                             |       |                                                                                                    |
|                                       |                                             |       |                                                                                                    |
|                                       |                                             |       |                                                                                                    |
|                                       |                                             |       |                                                                                                    |
|                                       |                                             |       |                                                                                                    |
|                                       |                                             |       | 0 0 10 15 40                                                                                                    |
| 0                                     |                                             |       | 10.0-25.0 10.0-25.0 N_P Constant linear                                                                                                    |
|                                       |                                             |       |                                                                                                    |
|                                       |                                             |       | Differences section                                                                                                    |
| Time                                  | Series                                      |       |                                                                                                    |
| <u>I une</u>                          |                                             |       | First difference Second difference Third difference Growth rate                                                                                                    |
| Anz                                   | alvzer                                      |       |                                                                                                    |
| <u>Jun</u>                            | and write the                               |       |                                                                                                    |
|                                       | Donate                                      |       |                                                                                                    |
|                                       | SE 🔜 10 10 10 10 10 10 10 10 10 10 10 10 10 |       |                                                                                                    |
| < empty >                             |                                             |       |                                                                                                    |
| © Four Spaces - Josef Pirkl 2010-2011 | v.0.8.9 Modifie                             | ed.   | x=1.865, y=31.581                                                                                                    |

#### How to create new project with data from text file ?

- 1. Run the application.
- 2. Click on the button for creating empty DATA project.

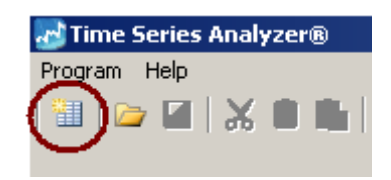

3. Click on button for showing "Data import from text/excel file" dialog.

|       | 💼 📉 Column title: Column_1 | 8 | •   💽   题 |
|-------|----------------------------|---|-----------|
| ject  | Data                       |   |           |
| a pro | Column_1                   |   | Column_2  |
| Dat   | •                          |   |           |
|       |                            |   |           |

4. Select import file "Examples\ 1 - semicolon.txt"<sup>2</sup>.

| Import file select    | tion            |                    |   |         | ? X     |
|-----------------------|-----------------|--------------------|---|---------|---------|
| Oblast hledání:       | 🔁 examples      |                    | • | 🗢 🗈 💣 🎟 |         |
| Poslední<br>dokumenty | 1 - semicolon.t | t.                 |   |         |         |
| Plocha<br>Dokumenty   |                 |                    |   |         |         |
| Tento počítač         |                 |                    |   |         |         |
| Místa v síti          | Název souboru:  | 1 - semicolon.txt  |   | •       | Otevřít |
|                       | Soubory typu:   | Text files (*.txt) |   | •       | Storno  |

 Check, if at dialog bottom is set "First row contains column names = true" (that specify, that first row is not data).

<sup>&</sup>lt;sup>2</sup> "Examples" is subdirectory.

| Text file import setting                                                                        |          |
|-------------------------------------------------------------------------------------------------|----------|
| First row contains column names = true Fix column size = false   Separator = ;   Delimiter = '' | Settings |
|                                                                                                 |          |

If there is **false** value then show "**Text file import/export settings**" dialog (by clicking on "**Settings..**" button), and change that setting here.

| 🛃 Text file import/export settings                                                                                         |        |
|----------------------------------------------------------------------------------------------------|--------|
| Settings                                                                                                    |        |
| <ul> <li>✓ First row contains column names</li> <li>✓ Fix column size</li> <li>Separator:</li> <li>✓</li> <li>✓</li> </ul> |        |
| ОК                                                                                                    | Cancel |

 Click into "Next" button. You will be moved into next page, in background will be performed data file analyze. Now you can see data file analyze results.

| TML.              | Caption              | Туре                           | Value example |
|-------------------|----------------------|--------------------------------|---------------|
| <b>1</b> .        | id                   | number                         | 1             |
| 2.                | document             | number                         | 994566        |
| <b>ab</b> 3.      | date_                | text                           | 13.01.2010    |
| <b>[]</b> 4.      | inventory            | number                         | 868.796       |
|                   |                      |                                |               |
|                   |                      |                                |               |
|                   |                      |                                |               |
|                   |                      |                                |               |
| Skippe            | d rows               |                                | [45/          |
| Nr.               | Original row         | Rejection reason               |               |
| <mark>×</mark> 1. | id;document;date_;in | First row with columns caption | (deleted).    |
|                   |                      |                                |               |
|                   |                      |                                |               |

7. Click again into "Finish" button.

8. The data are now imported into DATA project list. Click on button 🜌 (above or left) for creating new TIME SERIE project.

| × 6 📾 🗠                               | Column title:  Column_1 |          |            |           |
|---------------------------------------|-------------------------|----------|------------|-----------|
| ta 🖄 Docking site 🕺 🖞 Data            |                         |          |            |           |
| summary g                             | id                      | document | date_      | inventory |
| is 💡 🛃 🛃                              |                         | 994566   | 13.01.2010 | 868.796   |
| tive row 1                            | 2                       | 0        | 25.01.2010 | 668.796   |
| www.count 100                         | 3                       | 68895    | 15.02.2010 | 1728.796  |
| tive column 1                         | 4                       | 8655     | 17.02.2010 | 1728.796  |
| lumns count 5                         | 5                       | 8670     | 17.02.2010 | 1528.796  |
| ted rows                              | 6                       | 17804    | 11.03.2010 | 1328.796  |
| ected rows count 0                    | 7                       | 21404    | 17.03.2010 | 1128.796  |
|                                       | 8                       | 21405    | 17.03.2010 | 1126.948  |
|                                       | 9                       | 24431    | 23.03.2010 | 1124.948  |
|                                       | 10                      | 34166    | 08.04.2010 | 924.948   |
|                                       | 11                      | 45980    | 27.04.2010 | 724.948   |
|                                       | 12                      | 45983    | 27.04.2010 | 524.948   |
|                                       | 13                      | 45984    | 27.04.2010 | 324.948   |
|                                       | 14                      | 69836    | 29.04.2010 | 2140.948  |
|                                       | 15                      | 50759    | 04.05.2010 | 2140.948  |
|                                       | 16                      | 50760    | 04.05.2010 | 2138.948  |
|                                       | 17                      | 53579    | 07.05.2010 | 2137.1    |
|                                       | 18                      | 66012    | 25.05.2010 | 1937.1    |
|                                       | 19                      | 66013    | 25.05.2010 | 1737.1    |
|                                       | 20                      | 74404    | 08.06.2010 | 1537.1    |
|                                       | 21                      | 89097    | 28.06.2010 | 1337.1    |
|                                       | 22                      | 89098    | 28.06.2010 | 1137.1    |
|                                       | 23                      | 110116   | 28.07.2010 | 937.1     |
|                                       | 24                      | 116857   | 25.08.2010 | 737.1     |
|                                       | 25                      | 116858   | 25.08.2010 | 537.1     |
|                                       | 26                      | 116859   | 25.08.2010 | 337.1     |
|                                       | 27                      | 116860   | 25.08.2010 | 335.252   |
|                                       | 28                      | 116946   | 25.08.2010 | 333.252   |
|                                       | 29                      | 71479    | 07.09.2010 | 1305.252  |
|                                       | 30                      | 131141   | 14.09.2010 | 1305.252  |
|                                       | 31                      | 142484   | 04.10.2010 | 1105.252  |
|                                       | 32                      | 152018   | 14.10.2010 | 905,252   |
|                                       | 33                      | 163379   | 27.10.2010 | 705,252   |
|                                       | 34                      | 168566   | 08.11.2010 | 505,252   |
| take DATA and make TIME SERIE project | 35                      | 170017   | 09.11.2010 | 481.252   |
|                                       | 36                      | 72648    | 18.11.2010 | 881.252   |
|                                       | 37                      | 178402   | 23.11.2010 | 881.252   |
| Time Cories                           | 38                      | 178427   | 23.11.2010 | 681.252   |
| Time series                           | 39                      | 185548   | 01.12.2010 | 362.252   |
| Analyzer                              | 40                      | 72966    | 06.12.2010 | 482 252   |
| <u>ruiuizeci</u>                      | 41                      | 189651   | 07.12.2010 | 482 252   |
| Donate                                | 71                      | 107031   | 07.12.2010 | TULIEUL   |

9. Here you must select at least that two fields:

- 1. X axis column (time) set into "ID" field here<sup>3</sup>
- 2. Y axis column (values) set into "INVENTORY" field here.

<sup>&</sup>lt;sup>3</sup> Column is not mandary field yet (since version 0.7.0).

| Time serie Gelde se                      |                          |                               |  |
|------------------------------------------|--------------------------|-------------------------------|--|
| <ul> <li>Time serie fields se</li> </ul> | ttings                   |                               |  |
| X axis column (time):                    | Field nr. 1. (id)        | 💽 X period size (optional): 🛛 |  |
| Y axis column (value                     | Field nr. 4. (inventory) | 💽 📐 axis labels (optional):   |  |
|                                          | More axis                |                               |  |
| - Titles                                 |                          |                               |  |
| Title:                                   |                          |                               |  |
|                                          |                          |                               |  |
| V                                        |                          |                               |  |
| ∧ axis uue.                              |                          | T dxis title.                 |  |
| – 🗖 Advanced —                           |                          |                               |  |
|                                          |                          |                               |  |
|                                          |                          |                               |  |
|                                          |                          |                               |  |
|                                          |                          |                               |  |
|                                          |                          |                               |  |
|                                          |                          |                               |  |
|                                          |                          |                               |  |
|                                          |                          |                               |  |
|                                          |                          |                               |  |

#### 7. New project is created !

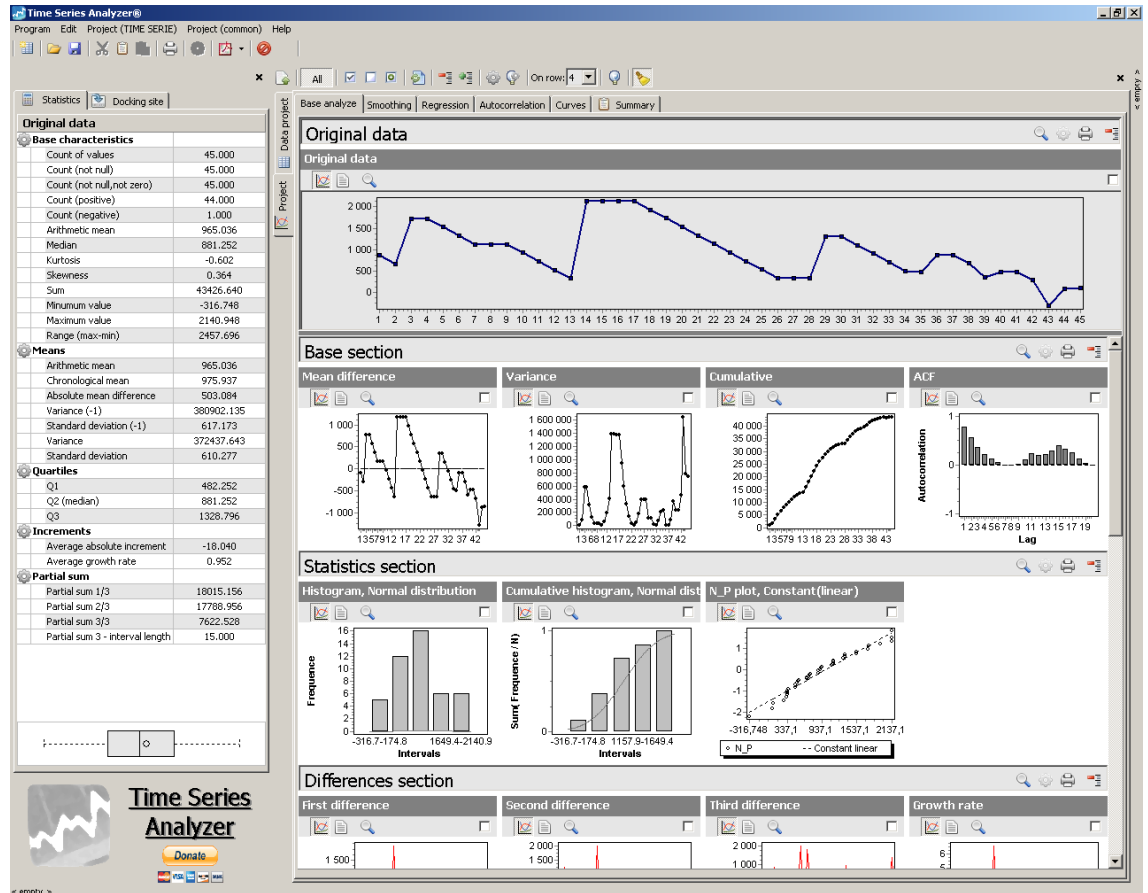

### How to create new DATA project with random generated data ?

Steps are equivalent like in example <u>How to create simplest new project ?</u> only click on that button in DATA project toolbar.

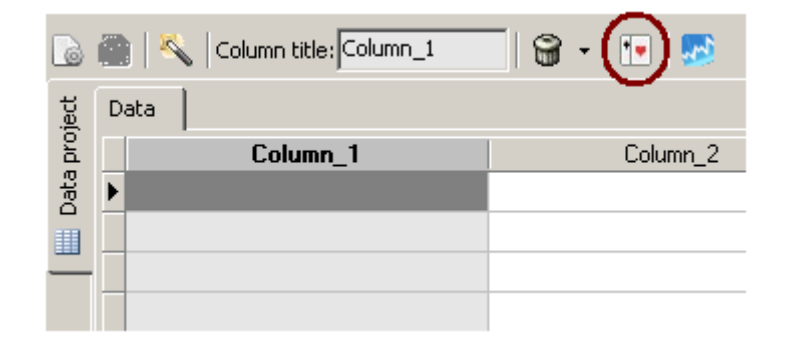

By this button will be generated 25 rows of some random data, that will be used as base for new time serie project (..then use "**Make TIME SERIE project..**" menu item for TIME SERIE project creation).

| 6    |   | 📉   Column title: 🛛 | 🗑 -   💽   题 |
|------|---|---------------------|-------------|
| ject | D | ata                 |             |
| pro  |   | ×                   | у           |
| Data | ► |                     | 28          |
|      |   | 2                   | 77          |
| _    |   | 3                   | 80          |
|      |   | 4                   | 26          |
|      |   | 5                   | 96          |
|      |   | 6                   | 76          |
|      |   | 7                   | 71          |
|      |   | 8                   | 99          |
|      |   | 9                   | 95          |
|      |   | 10                  | 72          |
|      |   | 11                  | 36          |
|      |   | 12                  | 16          |
|      |   | 13                  | 11          |
|      |   | 14                  | 51          |
|      |   | 15                  | 39          |
|      |   | 16                  | 2           |
|      |   | 17                  | 79          |
|      |   | 18                  | 38          |
|      | - |                     |             |

#### How to create project with seasonal support ?

- 1. Data for seasonal adjustment must contain seasonal key column, for example in form (for quarter description): 3/2011.
- 2. Next image shows DATA project with column with quarter description.

- 3. When you move into "Make TIME SERIE.." dialog you must select at least:
  - 1. "Y axis column (values)" set into "Field Nr. 2 (y)" field here.

Click on the "Advanced" checkbox. Click on the "Seasonal settings" tab.

| <ul> <li>Time serie fields settin</li> </ul>                                                                                                    | qs                                                                   |   |                                   |      |
|----------------------------------------------------------------------------------------------------|----------------------------------------------------------------------|---|-----------------------------------|------|
| Y suis ostumn (time):                                                                                                    | -                                                                    |   | Y pariad size (aptional):         |      |
| A axis column (unle).                                                                                                    |                                                                      |   | A penod size (optional).          |      |
| <u>Y axis column (values):</u>                                                                                                    | 📗 Field nr. 2. (y)                                                   | - | ) $	imes$ axis labels (optional): |      |
|                                                                                                    | iviore axis                                                          |   |                                   |      |
| — Titles ———                                                                                                    |                                                                      |   |                                   | <br> |
| 7.91                                                                                                    |                                                                      |   |                                   |      |
| Litle:                                                                                                    |                                                                      |   |                                   |      |
|                                                                                                    | 1                                                                    |   |                                   |      |
| X axis title:                                                                                                    |                                                                      |   | Y axis title:                     |      |
| $\sim$                                                                                                    | ,                                                                    |   |                                   |      |
|                                                                                                    |                                                                      |   |                                   |      |
| Advanced.                                                                                                    |                                                                      |   |                                   |      |
| X column converting                                                                                                    | Seasonal settings                                                    |   |                                   |      |
| X column converting                                                                                                    | Seasonal settings                                                    |   |                                   |      |
| X column converting                                                                                                    | Seasonal settings                                                    |   |                                   |      |
| Advanced     Advanced     Advanced     Seasonal support     Seasonal setting     Seasonal column:                                                                               | Seasonal settings                                                    |   |                                   |      |
| Kovanced 3     X column converting     Seasonal support     Seasonal setting     Geasonal column:     Seasonal mask:                                                            | Seasonal settings                                                    | Y |                                   |      |
| Advanced :     X column converting     Seasonal support     Seasonal setting     Geasonal column:     Seasonal column:     Seasonal mask:     Period length:                    | Seasonal settings                                                    | ¥ |                                   |      |
| Advanced :     X column converting     Seasonal support     Seasonal setting     Seasonal column:     Seasonal column:     Seasonal mask:     Period length:     E Recomments X | Seasonal settings                                                    | ¥ |                                   |      |
| Advanced 3     X column converting     Seasonal support     Seasonal setting     Seasonal column:     Seasonal mask:     Period length:     Recompute X                         | Seasonal settings<br>for X axis<br>q/y<br>Quarter<br>period size (m) | ¥ |                                   |      |
| Advanced 3     X column converting     Seasonal support     Seasonal setting     Seasonal column:     Seasonal mask:     Period length:     Recompute X                         | Seasonal settings<br>for X axis<br>q/y<br>Quarter<br>period size (m) | ¥ |                                   |      |
| Advanced 3     X column converting     Seasonal support     Seasonal setting     Seasonal column:     Seasonal mask:     Period length:     Recompute X                         | Seasonal settings<br>for X axis<br>q/y<br>Quarter<br>period size (m) | ¥ |                                   |      |

- 4. On the "Seasonal settings" tab make this changes:
  - Set "Field nr. 1 (Period)" into "Seasonal column".
     Seasonal column is column, which contains data with seasonal key, for example "3/2011" for quarter identification.
  - 2. Set "q/y" for "seasonal mask".

That mask inform, that in the selected "**Seasonal column**" is information about quarter, year, separated in this case by slash.

3. Select "Period length" for calculation.

| -V Advanced.                           |  |  |
|----------------------------------------|--|--|
| X column converting Seasonal settings  |  |  |
| Seasonal support for X axis            |  |  |
| Seasonal column: Field nr. 1. (Period) |  |  |
| Seasonal mask: q/y                     |  |  |
| Period length: Quarter                 |  |  |
| Recompute X period size (m)            |  |  |

5. After clicking to "**Finish**" button is new project with seasonal adjustment created ! This project has special tab "**Seasonal adjustment**".

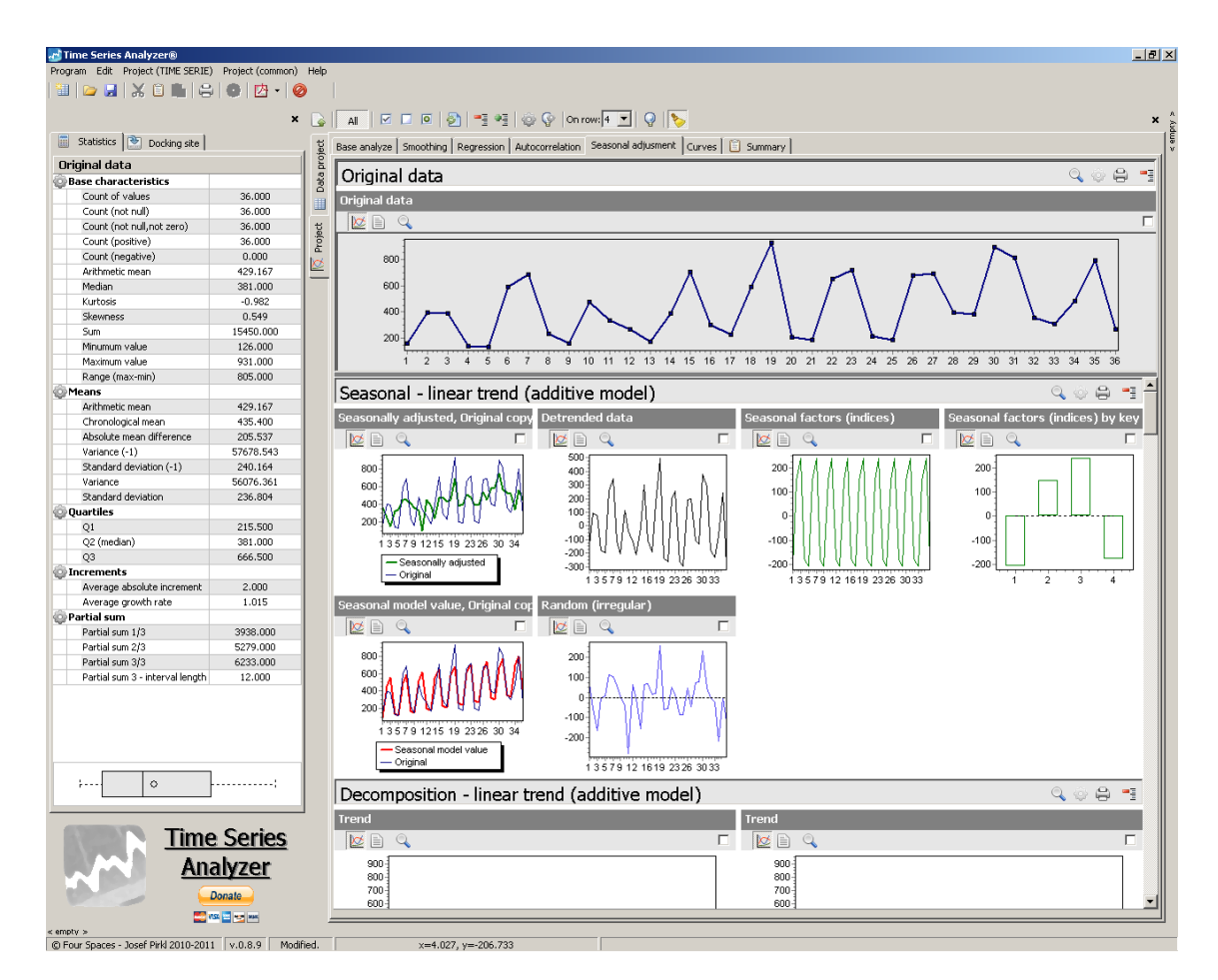

## How to read some data from project and use it for new project ?

- 1. When you have opened some TIME SERIE project, is possible read its data and use it as base for new DATA project.
- 2. Click on the this button for opening "Data serie selection" dialog.

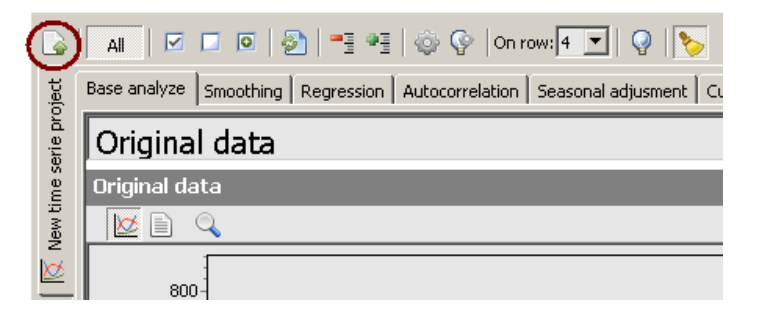

 By "Data serie selection" is possible select data serie and read its data into "Data creation" dialog<sup>4</sup>. In this example is selected "Polynomial 1th" regression (linear regression).<sup>5</sup>

<sup>&</sup>lt;sup>4</sup> Original data serie is on the top in the dialog.

<sup>&</sup>lt;sup>5</sup> Is not supported NULL values for new project creation yet (0.7.0). Please, select data without NULL only.

| Data serie selection                                    | ×                |
|---------------------------------------------------------|------------------|
| Data serie selecting                                    | ,                |
| Vot null only                                           | Refresh          |
| Time serie 🖉 🔺                                          | Data serie 🔺     |
|                                                         | Partial sum(3)   |
| Partial sum(4) (Partial sums)                           |                  |
|                                                         | Partial sum(4)   |
| Partial sum(5) (Partial sums)                           |                  |
|                                                         | Partial sum(5)   |
| Partial sum(6) (Partial sums)                           |                  |
|                                                         | Partial sum(6)   |
| Polynomial (0th), Original copy<br>(Regression section) |                  |
|                                                         | Polynomial (Oth) |
|                                                         | Original copy    |
| Polynomial (1th), Original copy<br>(Regression section) |                  |
|                                                         | Polynomial (1th) |
|                                                         | Original copy    |
| Polynomial (2th), Original copy<br>(Regression section) |                  |
|                                                         | Polynomial (2th) |
|                                                         | Original copy    |
| Polynomial (3th), Original copy<br>(Regression section) |                  |
|                                                         | Polynomial (3th) |
|                                                         | Original copy    |
| Polynomial (4th). Original conv                         |                  |
|                                                         | OK Cancel        |

5. By clicking on "**OK**" button (or doubleclick on row) will be created new DATA project with selected series data.

|                       | × 🕞 🚳            | Kalumo title: Column 1 | 🗳 🗸 📭 🔜               |   |          |          |
|-----------------------|------------------|------------------------|-----------------------|---|----------|----------|
| Data Dockes de        | - Lo             | 1                      |                       |   |          |          |
| to currenceru         | je baca          |                        |                       |   |          | 0. F     |
| aca summary<br>Rowr   |                  | *                      | y<br>205-227227827828 | m | Lolumn_4 | Lolumn_5 |
| Active row            | 1 8              | 2                      | 295,337637637636      | 1 |          |          |
| Rows count            | 100              | 2                      | 302,903199403199      | 1 |          |          |
| olumns                | - per            | 3                      | 310,832501132501      | 1 |          |          |
| Active column         | 1 10             | 4                      | 316,279922779923      | 1 |          |          |
| Columns count         | 5                | 5                      | 325,927209427204      | 1 |          |          |
| elected rows          | ect              | 6                      | 333,574646074646      | 1 |          |          |
| Selected rows count   |                  | /                      | 341,222007722008      | 1 |          |          |
|                       | - St.            | 8                      | 348,869369369369      | 1 |          |          |
|                       |                  | 9                      | 356,516731016731      | 1 |          |          |
|                       | <u> </u>         | 10                     | 364,164092664093      | 1 |          |          |
|                       |                  | 11                     | 371,811454311454      | 1 |          |          |
|                       |                  | 12                     | 379,458815958816      | 1 |          |          |
|                       |                  | 13                     | 387,106177606178      | 1 |          |          |
|                       |                  | 14                     | 394,753539253539      | 1 |          |          |
|                       |                  | 15                     | 402,400900900901      | 1 |          |          |
|                       |                  | 16                     | 410,048262548263      | 1 |          |          |
|                       |                  | 17                     | 417,695624195624      | 1 |          |          |
|                       |                  | 18                     | 425,342985842986      | 1 |          |          |
|                       |                  | 19                     | 432,990347490348      | 1 |          |          |
|                       |                  | 20                     | 440,637709137709      | 1 |          |          |
|                       |                  | 21                     | 448,285070785071      | 1 |          |          |
|                       |                  | 22                     | 455,932432432432      | 1 |          |          |
|                       |                  | 23                     | 463,579794079794      | 1 |          |          |
|                       |                  | 24                     | 471,227155727156      | 1 |          |          |
|                       |                  | 25                     | 478,874517374517      | 1 |          |          |
|                       |                  | 26                     | 486,521879021879      | 1 |          |          |
|                       |                  | 27                     | 494,169240669241      | 1 |          |          |
|                       |                  | 28                     | 501,816602316602      | 1 |          |          |
|                       |                  | 29                     | 509,463963963964      | 1 |          |          |
|                       |                  | 30                     | 517,111325611326      | 1 |          |          |
|                       |                  | 31                     | 524,758687258687      | 1 |          |          |
|                       |                  | 32                     | 532,406048906049      | 1 |          |          |
|                       |                  | 33                     | 540,053410553411      | 1 |          |          |
| -                     |                  | 34                     | 547,700772200772      | 1 |          |          |
| take DATA and make TD | ME SERIE project | 35                     | 555,348133848134      | 1 |          |          |
|                       |                  | 36                     | 562,995495495496      | 1 |          |          |
|                       |                  |                        |                       | • |          |          |
| Tim                   | Corioc           |                        |                       |   |          |          |
| <u> </u>              | e series         |                        |                       |   |          |          |
| Δn                    | alvzer           |                        |                       |   |          |          |
|                       | 41744            |                        |                       |   |          |          |

#### How to compute regression value for some X ?

 On the graph in the Graphbox you can show context (popup) menu by right button mouse clicking. For the graph with regression data serie is then accessible "Regression -> Predict value(Y) for X" option.

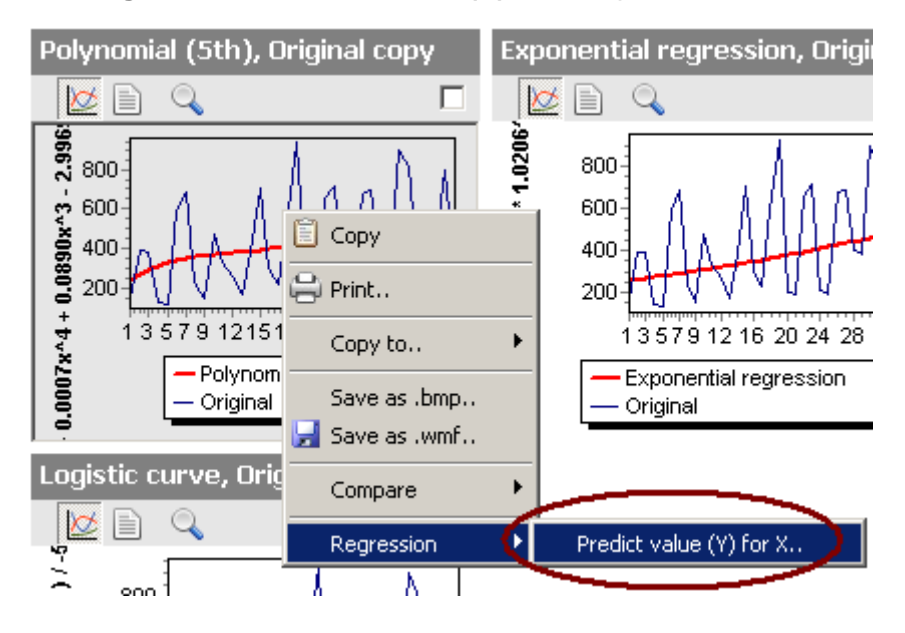

2. Click on that for show "**Predict value**" dialog. If you fill "**X value**", by clicking on "**Calc**" button you can compute "**Result**" - Y value.

| Predict value (Polynomial (5th))         | ×     |
|------------------------------------------|-------|
| Predict value                            |       |
| Regression - X value<br>X value: 50 Calc | >     |
| Result (Y)<br>Result: -3202.540 Copy     |       |
|                                          | Close |

#### How to show regression model?

1. On the graph in the Graphbox you can show detailed model informations.

On graph (with model) click by right mouse buton a select "**Model -> Output to text**". For selected model are shown detailed model informations.

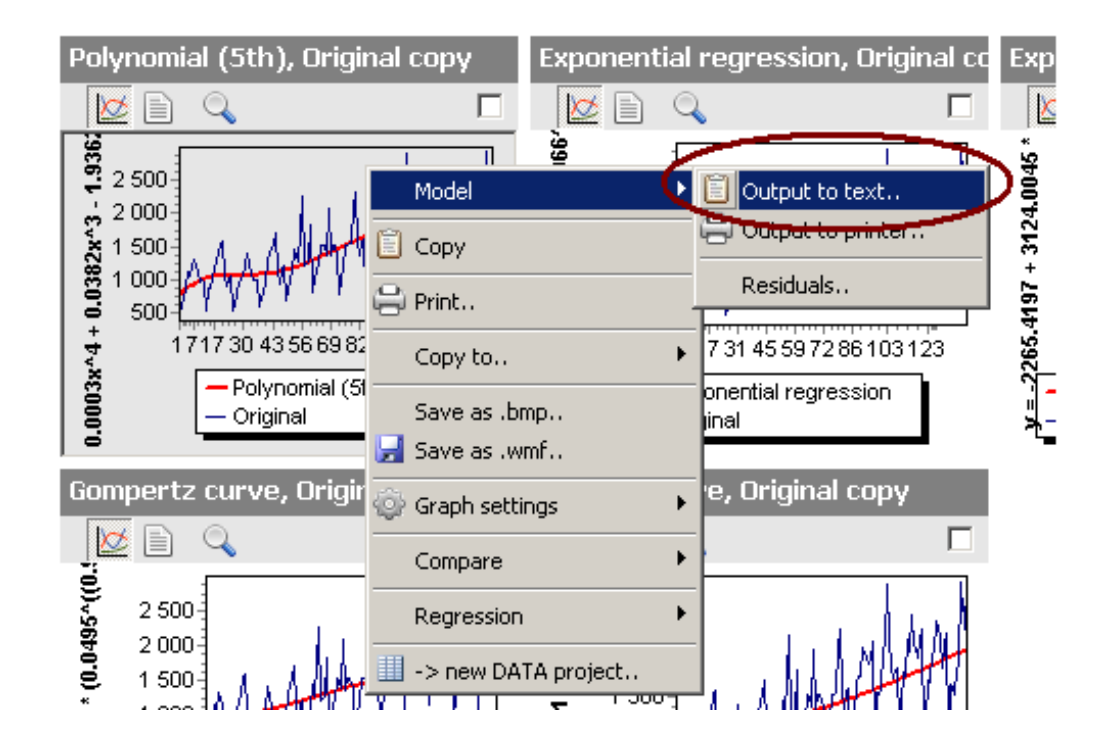

2. Detailed model informations could be printed.

| Text         |                                                                                                    |                                          |   |
|--------------|----------------------------------------------------------------------------------------------------|------------------------------------------|---|
| Regression m | odel                                                                                                    |                                          |   |
|              |                                                                                                    |                                          |   |
|              |                                                                                                    |                                          |   |
| Type: Polyno | mial (5th)                                                                                                    |                                          |   |
| T1           |                                                                                                    |                                          |   |
| ine regressi | on equation is                                                                                                    | 7 1 F                                    |   |
| y = 0.0000y  | $-5 = 0.0003 \times 4 + 0.0003 \times 5 = 0.00003 \times 5 + 0.00003 \times 5 + 0.000000000000000000000000000000000$ | 1382¥^3 - 1 9362¥^2 + 42 8344¥ + 728 213 | 3 |
| ,            |                                                                                                    |                                          | - |
| Predictor    | Coef                                                                                                    |                                          |   |
|              |                                                                                                    |                                          |   |
| A            | 0.000                                                                                                    |                                          |   |
| B            | 0.000                                                                                                    |                                          |   |
| с<br>п       | -1 925                                                                                                    |                                          |   |
| P            | -1.536                                                                                                    |                                          |   |
| F            | 729 213                                                                                                    |                                          |   |
| -            | /20.210                                                                                                    |                                          |   |
| Number of ob | servations: 142                                                                                                    |                                          |   |
| SSE (Sum of  | squared errors)                                                                                                    | : 18478146.019                           |   |
| MSE (Mean sq | uared error)                                                                                                    | : 130127.789                             |   |
| MAPE (Mean a | bsolute percent err                                                                                                    | or) : 0.212                              |   |
| RMSE (Root m | ean squared error)                                                                                                    | : 360.732                                |   |
| ME (Mean err | or)                                                                                                    | : 0.000                                  |   |
| MAE (Mean ab | solute error)                                                                                                    | : 271.013                                |   |
| MPE (Mean pe | rcent error)                                                                                                    | : -0.070                                 |   |
| R2(R-Squared | 1)                                                                                                    | : 0.539                                  |   |
| Thiel inequa | lity coeff.                                                                                                    | : 0.116                                  |   |
| AIC (Akaike` | s information crite                                                                                                    | (ia): 1684.231                           |   |
| AICc (Akaike | 's information crit                                                                                                    | eria: 1684.853                           |   |
| BIC (Bayesia | n information crite                                                                                                    | ria): 1701.966                           |   |
| Durbin-Watso | n                                                                                                    | : 1.121                                  |   |
|              |                                                                                                    |                                          |   |
|              |                                                                                                    |                                          |   |

#### How to change prediction interval range ?

 In opened TIME SERIE project click on "Project prediction settings.." button (next to "Settings.." button).

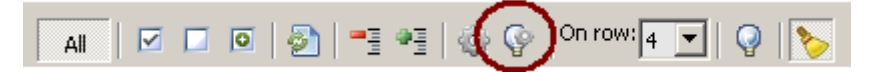

2. The "**Prediction settings..**" dialog will be shown. Change starting, ending interval, or step. Then click on "**OK**" button.

| Predi | iction setttings                        | ×      |
|-------|-----------------------------------------|--------|
| _     | ettings                                 |        |
|       | Original X range: 1.000 - 36.0          | 00     |
|       | Prediction X starting interval value:   | 37 🚖   |
|       | Prediction X ending interval value:     | 73 🜩   |
|       | Step size:                              | 1 🌻    |
|       | Prediction X range: <b>37.000 - 73.</b> | 000    |
|       | ОК                                      | Cancel |

3. Prediction range interval for the project will be changed<sup>6</sup>. New interval size is saved into project file.

<sup>&</sup>lt;sup>6</sup> For regression, mainly.

#### How to dock graph/list into dock sites ?

- 1. When you have opened some project, you can dock graph, list and some other window into dock sites.
- 2. If you click on the graph title in Graphbox, the graph will be opened in window.

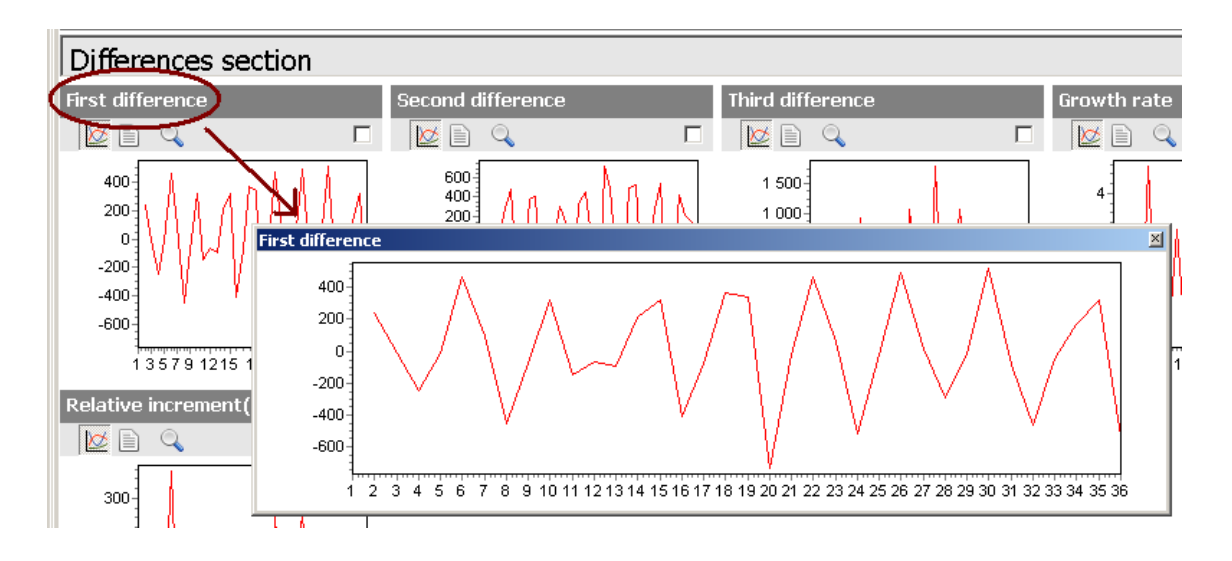

3. For lists - if you click on lists title in Graphbox, the list will be opened in window.

| Differences section         First difference         Second difference         Third difference         Third difference         First difference values                                                                                                    |                  |
|----------------------------------------------------------------------------------------------------|------------------|
| First difference     Second difference     Third difference       Image: Second difference     Image: Second difference     Image: Second difference       Image: Second difference     Image: Second difference     Image: Second difference    < |                  |
| First difference values                                                                                                    | Growth rat       |
| First difference values                                                                                                    | 🗖 🔯 🗎 (          |
| 600-1 1 500-1                                                                                                    |                  |
|                                                                                                    |                  |
|                                                                                                    | 4                |
|                                                                                                    | ↓ 3 <sup>1</sup> |
|                                                                                                    | JN 1. I.J.       |
| -400 -400 -400 -400 -400 -400 -400 -400                                                                                                    | 2-1              |
| 4,000 340,000 3 4 1 1 1 4 1 4 1 4 1 4 1 4 1 4 1 4 1 4                                                                                                    | ти 11<br>хі      |
| 5.000 This unreference                                                                                                    |                  |
| 6.000 First difference values                                                                                                    | <b>^</b>         |
| 7.000 × y                                                                                                    |                  |
| 1.000 <null></null>                                                                                                    |                  |
| Relative incremen 2.000 237.000                                                                                                    |                  |
| 3.000 -9.000                                                                                                    |                  |
| 4.000 -248.000                                                                                                    |                  |
| 5.000 -11.000                                                                                                    |                  |
| 300- 6.000 466.000                                                                                                    |                  |
| 7.000 95.000                                                                                                    |                  |
| 8.000 -455.000                                                                                                    |                  |
|                                                                                                    |                  |

4. If you want, you can those window dock into left, right and bottom dock site (by mouse dragging). That docked window is saved into project file.

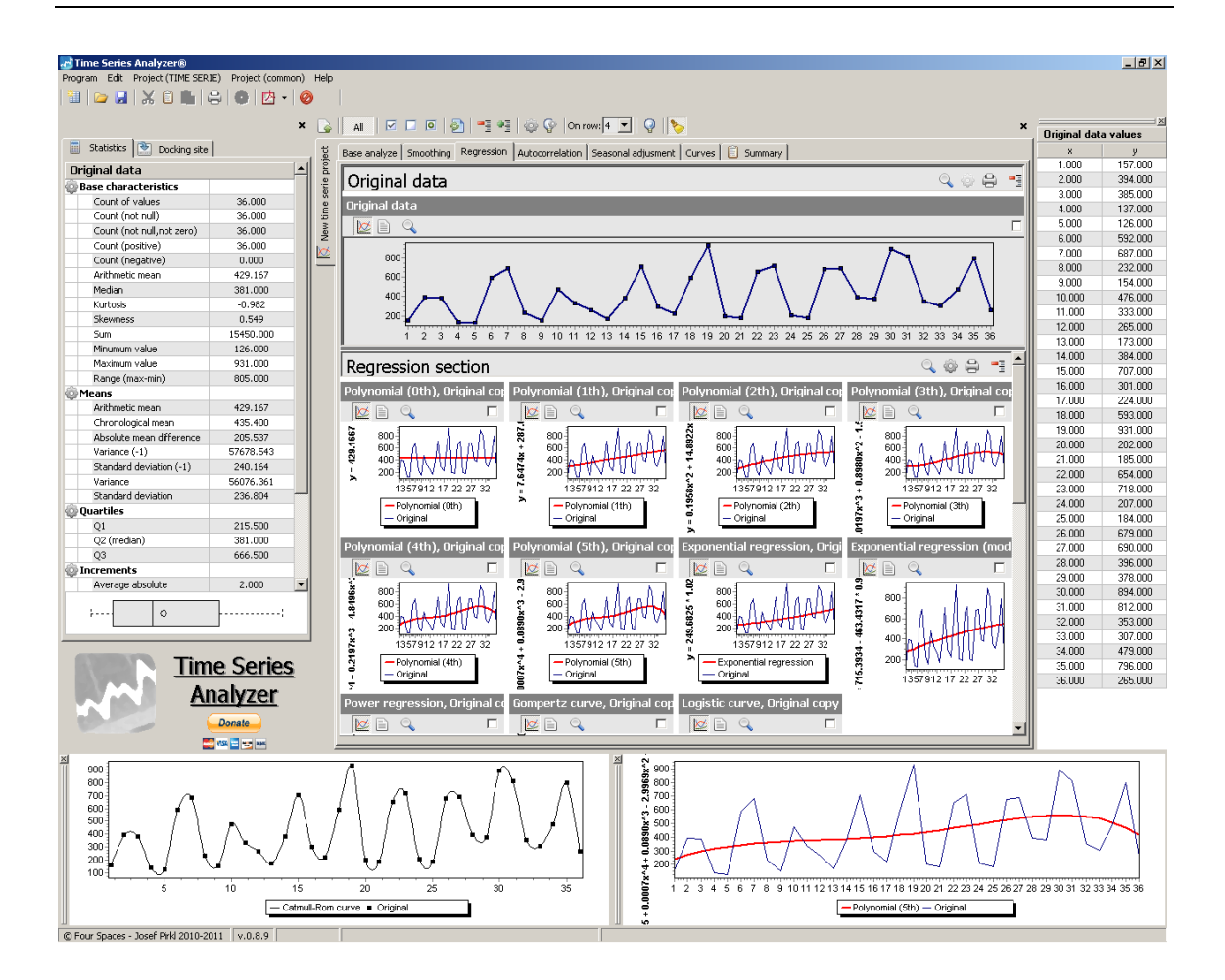

#### How to compare two data series ?

- 1. It is possible to compare two data series with special dialog.
- 2. On first graph (data serie) click with right mouse button, select "**Compare -> Add..**".<sup>7</sup>

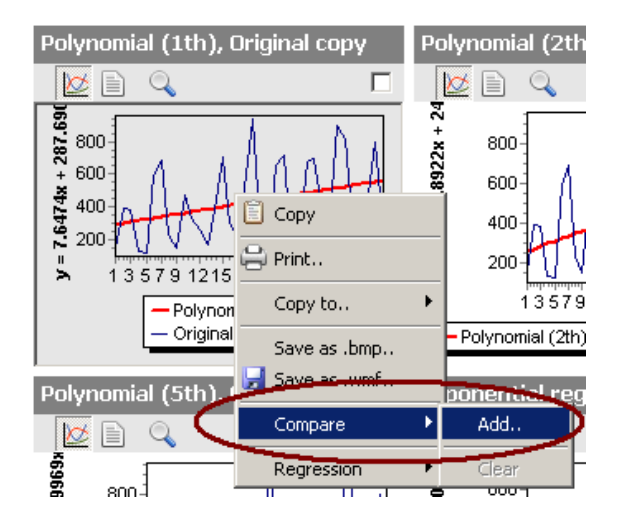

 If in the graph is only one data serie, that serie will be selected as first for comparing. If there are more data series, then will be shown
 "Data serie selection" dialog.

<sup>&</sup>lt;sup>7</sup> Since version 0.7.4 is there command for fast adding "Original" data serie too.

| Data serie selection                        |                   |         | ×         |
|---------------------------------------------|-------------------|---------|-----------|
| Data serie selecting                        |                   |         |           |
| Not null only                               | Unique datas      | eries   | Refresh   |
| Time serie                                  | Δ                 | Data    | serie     |
| Polynomial (1th), Or<br>(Regression section | iginal copy<br>1) |         |           |
|                                             |                   | Origina | і сору    |
|                                             |                   | Polynom | ial (1th) |
|                                             |                   |         |           |
|                                             |                   |         |           |
|                                             |                   |         |           |
|                                             |                   |         |           |
|                                             |                   |         |           |
|                                             |                   |         |           |
|                                             |                   |         |           |
|                                             |                   |         |           |
|                                             |                   |         |           |
|                                             |                   |         |           |
|                                             |                   |         |           |
|                                             |                   |         |           |
|                                             |                   |         |           |
|                                             |                   |         |           |
|                                             |                   |         |           |
|                                             |                   |         |           |
|                                             |                   |         |           |
|                                             |                   | ОК      | Cancel    |

- 4. Select first data serie (in this example "Polynomial (1th)").
- 5. Repeat that for secord serie, choose "Polynomial (2th)".
- After finishing of second serie selection is shown "Dataseries compare" dialog. This dialog can be docked into specific dock site<sup>8</sup>.

| Pataseries compare<br>Polynomial (1th) vs. Polynomial (2th) |                       |                       |                    | ×             |   |
|-------------------------------------------------------------|-----------------------|-----------------------|--------------------|---------------|---|
| Data Statistics comp                                        | are Residuals graph   |                       |                    |               |   |
| X value                                                     | Polynomial (1th) (Y1) | Polynomial (2th) (Y2) | Difference (Y1-Y2) | Ratio (Y1/Y2) |   |
| 1.000                                                       | 295.338               | 256.503               | 38.835             | 1.151         |   |
| 2.000                                                       | 302.985               | 270.808               | 32.177             | 1.119         |   |
| 3.000                                                       | 310.633               | 284.721               | 25.912             | 1.091         |   |
| 4.000                                                       | 318.280               | 298.242               | 20.037             | 1.067         |   |
| 5.000                                                       | 325.927               | 311.372               | 14.555             | 1.047         |   |
| 6.000                                                       | 333.575               | 324.111               | 9.464              | 1.029         |   |
| 7 000                                                       | 341 222               | 336 457               | 4 765              | 1 014         | _ |

<sup>&</sup>lt;sup>8</sup> "Dataseries compare" dialog is saved into project file.

### How to change initial aplha smoothing factor in Exponential smoothing section ?

1. On some sections is possible to display "**Section settings**" dialog by clicking on "**Section settings**" button.

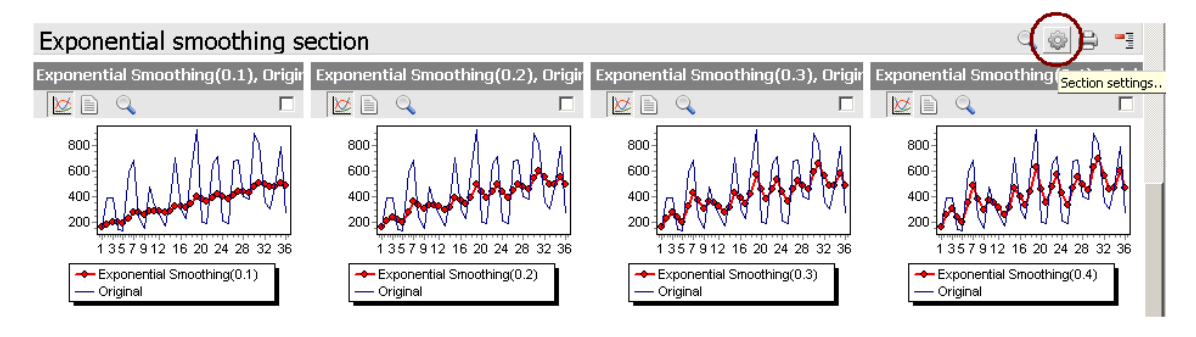

2. In "Settings - Exponential smoothing" dialog change "First alpha" to 0.2 and "Alpha step" to 0.25.

| Setttings - Exponential sn | noothing 🛛 🗵     |
|----------------------------|------------------|
| Settings                   |                  |
| First alpha:               | 0.2 🚍            |
| Alpha step:                | 0.25             |
| First value initial type:  | By first value 💌 |
| OK                         | Cancel           |

Alter click on the "OK" button the all "Exponential smoothing section" will be recalculated and refreshed. In the section will be time series with aplha = 0.2, 0.45, 0.7 and 0.95.<sup>9</sup>

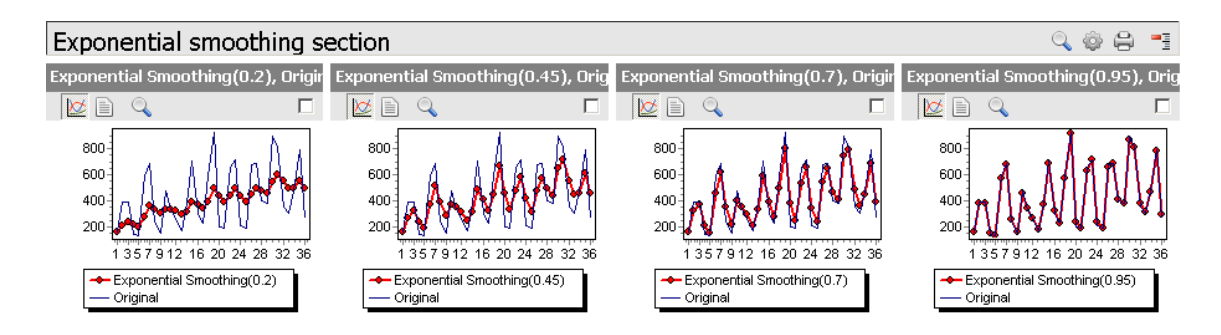

<sup>&</sup>lt;sup>9</sup> New settings for section will be saved into project file for next opening.

### How to make permanent user changes in some graph in Graphbox ?

- 1. On every graph is possible make some permanent user changes. This changes are saved into project file and are restored in next project loading.
- 2. Click by right mouse button on the graph for displaing graph context menu. Click on the "**Settings dialog..**".

| 🖹 Copy                         |                  |
|--------------------------------|------------------|
| Copy to                        |                  |
| Save as .bmp<br>🚽 Save as .wmf | 5 16 17 18 19 20 |
| 😳 Settings                     | Settings dialog  |
| Compare I                      | Cad settings     |

3. It display "Specific graph settings" dialog.

Click on the "Bottom axis" page, and write new title for bottom axis.

| Specific graph settings                                                                                                    |
|----------------------------------------------------------------------------------------------------|
| 800<br>600<br>400<br>200<br>1 2 3 4 5 6 7 8 9 10 11 12 13 14 15 16 47 18 19 29 21 22 23 24 25 26 27 28 29 30 31 32 33 34 35 36<br>Time [day] |
| Base settings Titles Left ave Bottom axis Brid                                                                                               |
| ✓ Visible                                                                                                    |
| Bottom axis title:                                                                                                    |
| Time [day]                                                                                                    |
|                                                                                                    |
| Clear OK Cancel                                                                                                    |

4. After click on the "**OK**" button the graph will be refreshed.

#### How to print selected graphs in section ?

1. It is possible to print all or selected graphs in every Graphbox section. Click on "Print" button above section and choose "Print selected..".

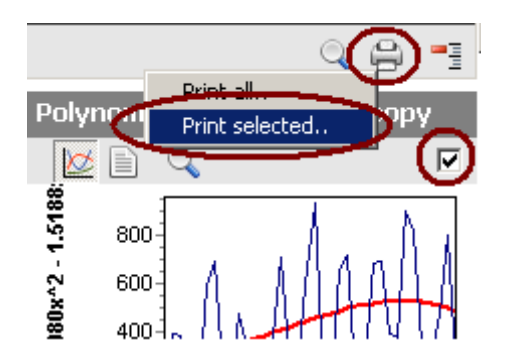

2. If some graphs in section are selected (checkbox above graph), then is shown "**Print preview**" dialog<sup>10</sup>.

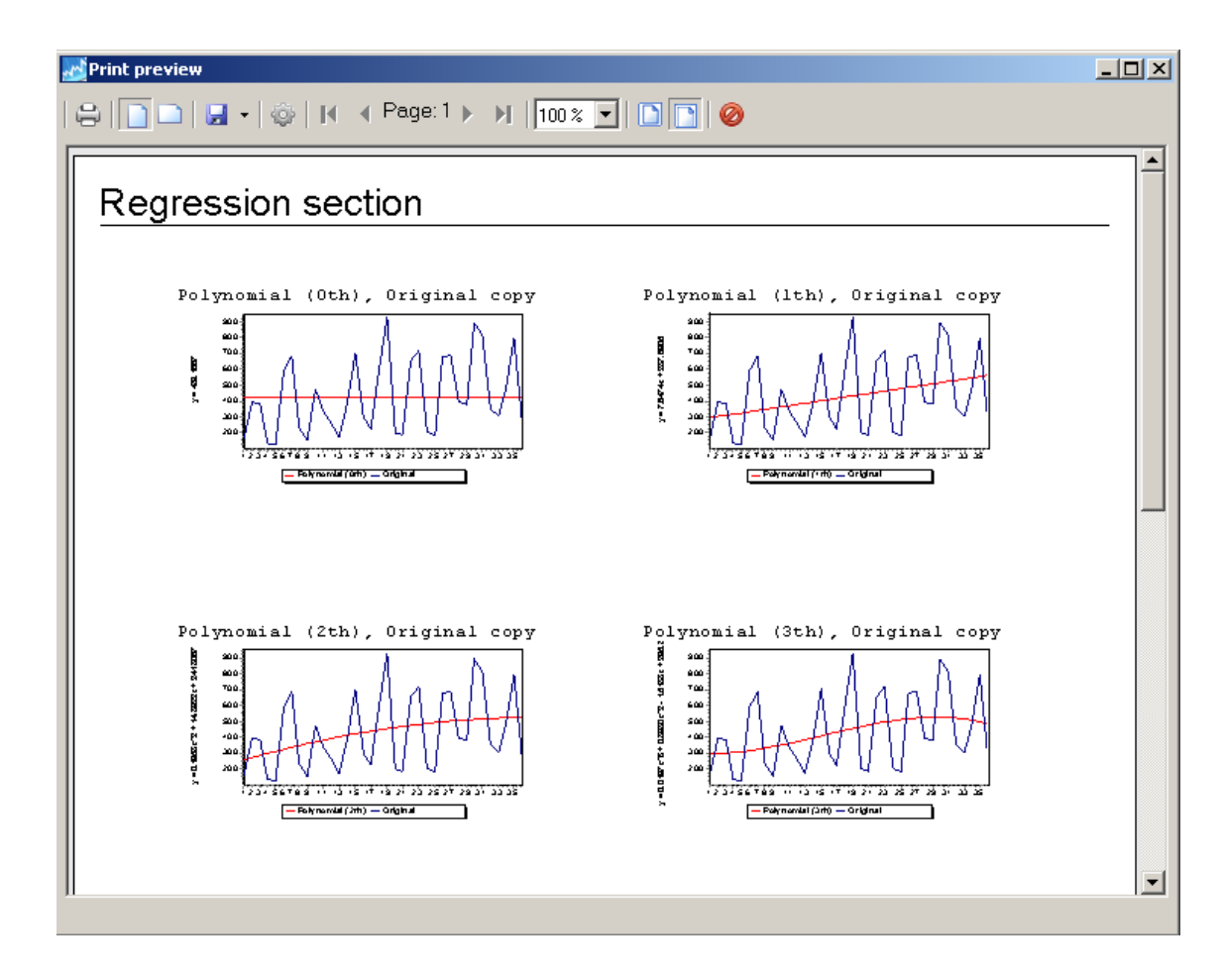

<sup>&</sup>lt;sup>10</sup> Default setting - other variant is direct print without "Print preview" dialog.

#### How to print selected graphs from all Graphboxs ?

- 1. If are some graphs selected, is possible to print that selected graphs through all project's Graphboxs.
- 2. Click on "**Print**" button on main toolbar, or in main "**Program**" menu. Selected project`s graphs will be printed.

| Zime Series Analyzer<br>Program Edit Project Help                                                                                                    |         |                                                                                                    | _8>    |
|----------------------------------------------------------------------------------------------------|---------|----------------------------------------------------------------------------------------------------|--------|
| 🗅   🗁 🖬   🎟   🗶 💼 🛍 🌔 😂 ) 🤤                                                                                                    | 🖄 • 🛛 🌾 |                                                                                                    |        |
| $\smile$                                                                                                    | ×       | Al 🗹 🗖 🖗 📲 📲 🥥 Onrow. 4 💌 😡 🏷                                                                      | ×      |
| I Statistic Dock stack                                                                                                    | ť       | Base analyze Smoothing Repression Automorphating Seasonal activement   Curves                      | 1      |
| Original time serie                                                                                                    | proje   |                                                                                                    |        |
| Base characteristics                                                                                                    | erie    | Original data 🔍 🗟                                                                                  |        |
| Count of values 36                                                                                                    | sec     | Original data                                                                                      |        |
| Count (not null) 36                                                                                                    | 5       |                                                                                                    |        |
| Count (not null,not zero) 36                                                                                                    | Nev     |                                                                                                    | Ľ      |
| Count (positive) 36                                                                                                    |         |                                                                                                    |        |
| Count (negative) 0                                                                                                    |         |                                                                                                    |        |
| Arithmetic mean 429.167                                                                                                    | _       |                                                                                                    |        |
| Median 381.000                                                                                                    |         |                                                                                                    |        |
| Kurtosis -0.982                                                                                                    |         |                                                                                                    |        |
| Sup 15450 000                                                                                                    |         |                                                                                                    |        |
| Minumum value 126.000                                                                                                    |         |                                                                                                    |        |
| Maximum value 931.000                                                                                                    |         | 1 2 3 4 5 6 7 8 9 10 11 12 13 14 15 16 17 18 19 20 21 22 23 24 25 26 27 28 29 30 31 32 33 34 35 36 |        |
| Max-Min difference 805.000                                                                                                    |         |                                                                                                    |        |
| Means                                                                                                    |         | Base section                                                                                       | - A    |
| Arithmetic mean 429.167                                                                                                    |         |                                                                                                    |        |
| Chronological mean 435.400                                                                                                    |         | Mean difference Variance Cumulative ALF                                                            |        |
| Absolute mean difference 205.537                                                                                                    |         |                                                                                                    |        |
| Variance 57678.543                                                                                                    |         | 500- 7 250 000- 7                                                                                  | ת ד    |
| Standard deviation 240.164                                                                                                    |         |                                                                                                    | a III. |
| @ Increments                                                                                                    | _       | 300 t t (A t) dPrint preview                                                                       |        |
| Average absolute increment 2.000                                                                                                    |         |                                                                                                    |        |
| Average growth rate 1.015                                                                                                    | _       |                                                                                                    |        |
| Partial sum<br>Partial sum 1/2 2029 000                                                                                                    |         | -100 371 ) / \ / 1 / / 1 / 1 / * V                                                                 |        |
| Partial sum 1/3 3930.000                                                                                                    | _       | -200 1 V V V V V Selected graphs                                                                   |        |
| Partial sum 3/3 6233.000                                                                                                    |         | -300-7-4-4                                                                                         |        |
| Partial sum 3 - interval length 12                                                                                                    |         | 1 35 7 9 12 16 20 24 28 32                                                                         | ⊢∥     |
|                                                                                                    |         | Statistics section Designal data Mass difference                                                   | -3     |
|                                                                                                    |         |                                                                                                    |        |
|                                                                                                    |         | Histogram, Normal distribution                                                                     |        |
|                                                                                                    |         |                                                                                                    |        |
|                                                                                                    |         |                                                                                                    |        |
|                                                                                                    |         |                                                                                                    |        |
|                                                                                                    |         | 8 10                                                                                               |        |
|                                                                                                    |         | <b>§</b> 8                                                                                         |        |
|                                                                                                    |         |                                                                                                    |        |
|                                                                                                    |         |                                                                                                    |        |
|                                                                                                    |         | 2 Vaciance                                                                                         |        |
|                                                                                                    |         | 126.0-287.0 609.0-770.0                                                                            |        |
|                                                                                                    |         |                                                                                                    |        |
| <u> </u>                                                                                                    |         |                                                                                                    |        |
| 🔊 Timo Corior                                                                                                    |         | I M M M M M                                                                                        |        |
| <u>nine series</u>                                                                                                    | 2       | First difference                                                                                   |        |
| Analyzer                                                                                                    |         |                                                                                                    | F I    |
| A A A AND A AND A |         |                                                                                                    | 6      |
| Donate_                                                                                                    |         | 400 4                                                                                              | -      |
|                                                                                                    |         |                                                                                                    |        |
| < empty >                                                                                                    |         |                                                                                                    |        |
| C) Josef Pirkl 2010-2011 v.0.7.1                                                                                                    |         |                                                                                                    |        |

#### How to change printed graphs columns count ?

1. If you have some graphs for printing, from "**Print preview**" dialog is possible to change some print report characteristics. Click on "**Print settings..**" button.

| Print preview                 |                                    |
|-------------------------------|------------------------------------|
|                               |                                    |
| Regression section            |                                    |
| Polynomial (Oth), Original co | Polynomial (lth), Original copy    |
| Polynomial (2th), Original co | py Polynomial (3th), Original copy |

2. After click is displayed "**Settings**" dialog with "**Printing**" settings only. Change "**Graph columns count**" to 3 and then click on "**OK**" button.

| Program options                                  |                                                                                                    |
|--------------------------------------------------|----------------------------------------------------------------------------------------------------|
| Print<br>Fonts                                   | Header printing:     All pages       Footer printing:     Footer with pages                        |
| ···· » Print preview<br>···· » Graph adjustments | Custom text for header:                                                                            |
|                                                  | Footer mask for date:                                                                              |
|                                                  | Text report Graph report                                                                           |
|                                                  | Horizontal gap between<br>graphs [as ratio from 0.1 graphs [as ratio from 0.1 page width 0-1]: 0.1 |
|                                                  | Graph columns count: 3 Graph rows count: 4                                                         |
|                                                  |                                                                                                    |
|                                                  | OK Cancel                                                                                          |

3. Report layout will be refreshed (three graphs at row).<sup>11</sup>

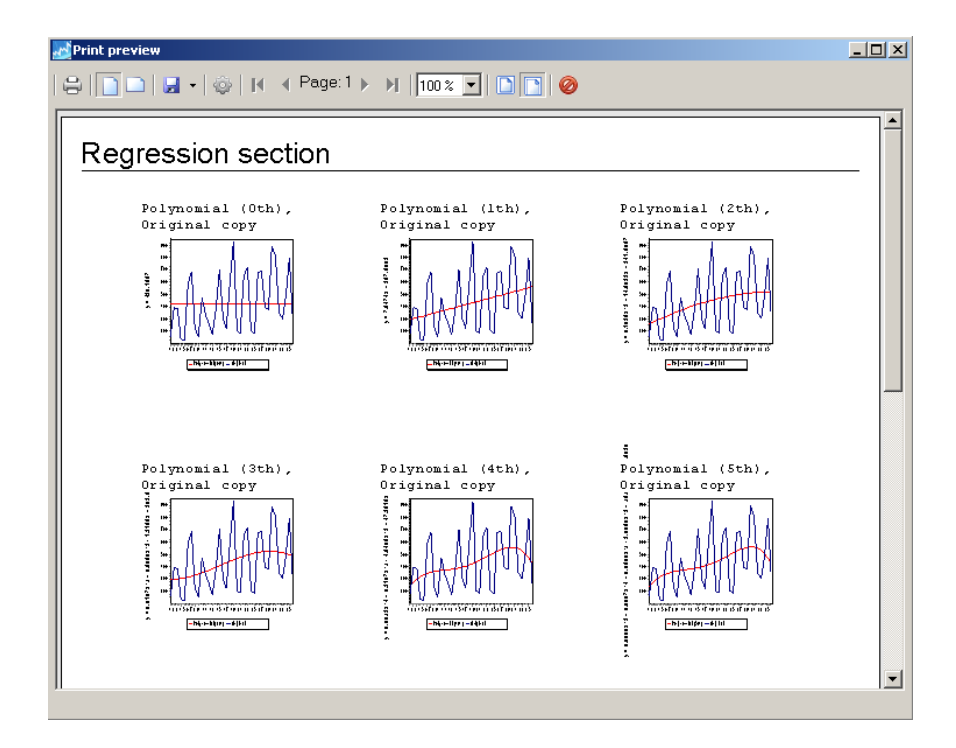

<sup>&</sup>lt;sup>11</sup> Changes will be saved into application settings.

#### How to remove graphs axis titles in printing ?

- 1. Before every graph printing is possible to "filter" its properties and update its layout.
- 2. Suppose, we have this output for section printing. For removing left graphs axis titles, click on "**Print settings..**" button in toolbar.

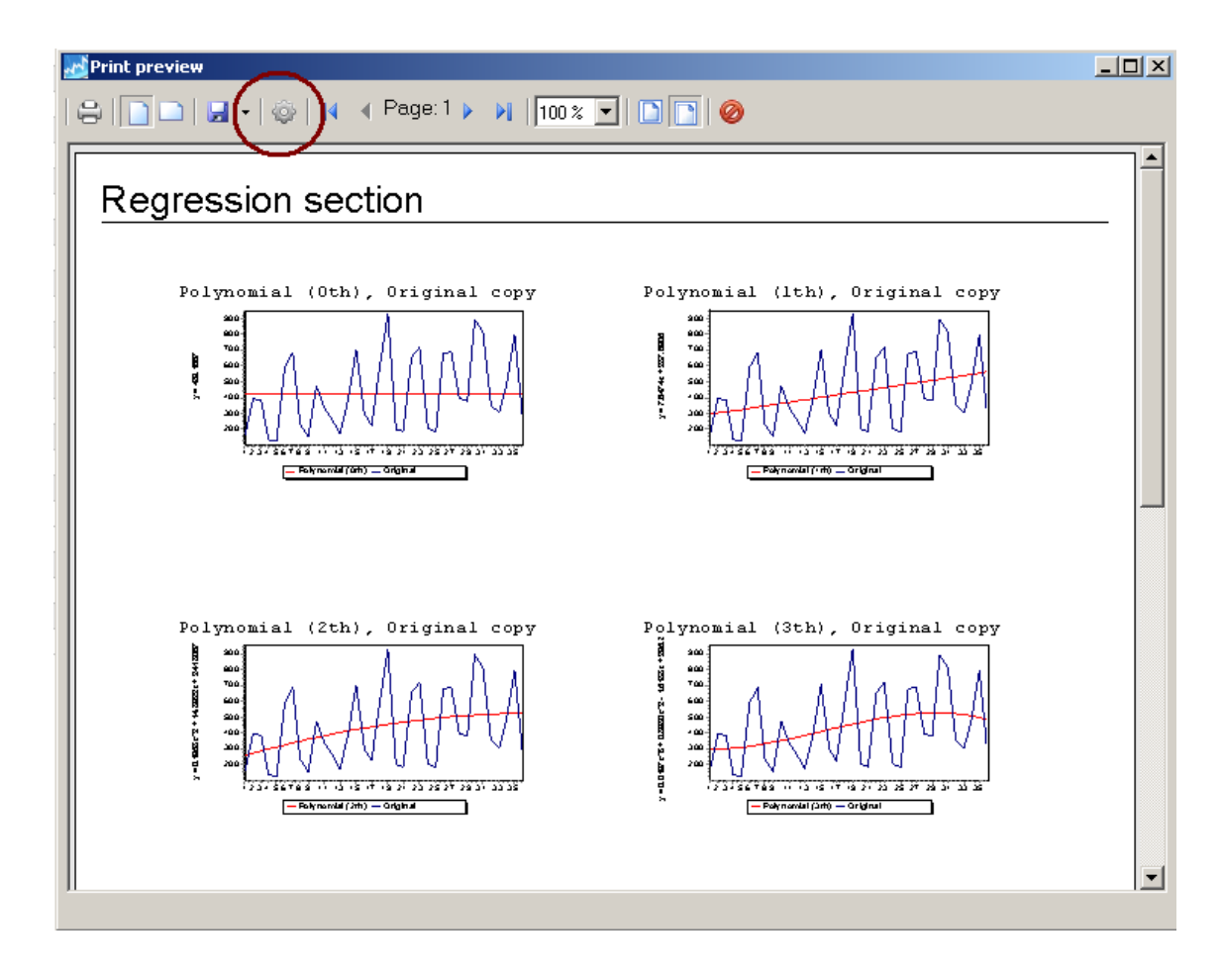

3. In "Settings" dialog go into "Graph adjustment" page. Uncheck option "Y axis title (left)" here.

| Settings<br>Program options                                                    |                                                                                                    |
|--------------------------------------------------------------------------------|----------------------------------------------------------------------------------------------------|
| Program options<br>Print<br>- » Fonts<br>- » Bisk preview<br>Graph adjustments | Optional graph updates before print         Graph backcolor:         □ clw/hite         □ Legend         □ Main title         □ X axis title [bottom]         □ Y axis title [bottom]         □ Vertical grid         □ Horizontal grid |
|                                                                                | OK Cancel                                                                                                    |

 After "OK" button clicking the report will be refreshed. Left axis in graphs is removed<sup>12</sup>.

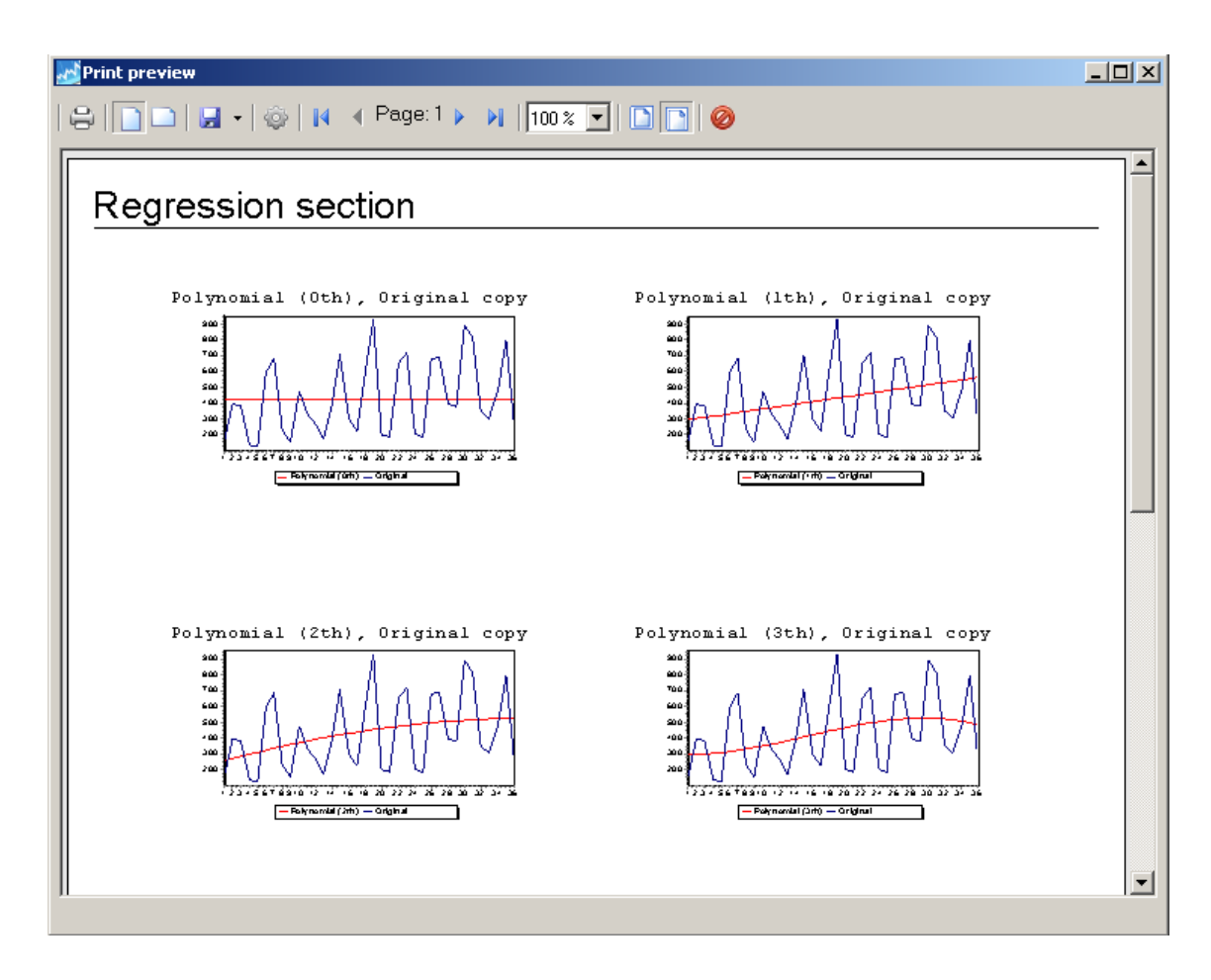

<sup>&</sup>lt;sup>12</sup> Changes will be saved into application settings.

#### **Contact information**

Contact address. All suggestions for program improvement will be welcomed.

Josef Pirkl Lucni 1799 Chocen 565 01 Czech Republic - EU <u>mailto:TimeSeriesAnalyzer@gmail.com</u> www.josefpirkl.com/software.php

#### Sponsoring

Program is free for personal use and for students. BUT, you can help in next program development by sponsoring across *PayPal* by using this link from application.

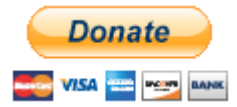

https://www.paypal.com/cgi-

bin/webscr?cmd=\_donations&business=QNDU6QTBUZL4S&Ic=CZ&currency\_code=C ZK&bn=PP%2dDonationsBF%3abtn\_donateCC\_LG%2egif%3aNonHosted

If you send sponsor gift, please, write into PayPal note your suggestion for program improvement - or send it into my mail address.

#### Licence

Program is free for personal use and for students (in this version).

Other user types (for example company, school as organization) please contact author for licence dealing.

The author won't take any responsibility for any damages this software will occur.